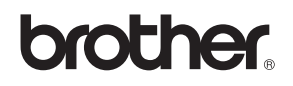

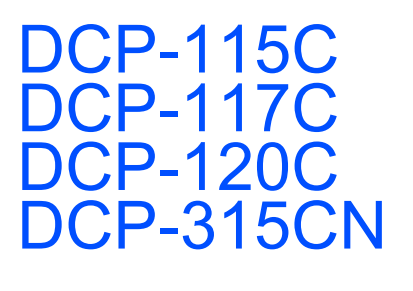

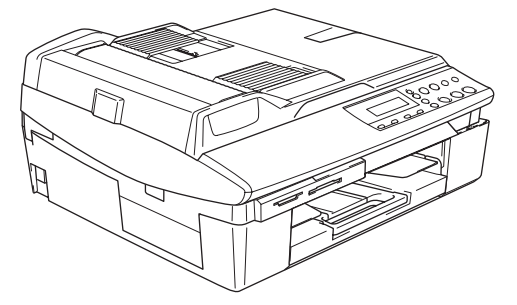

Før du kan bruge maskinen, skal du opsætte hardwaren og installere softwaren. Sørg for at læse denne 'Hurtig installationsvejledning', som indeholder de relevante instruktioner til opsætning og installation

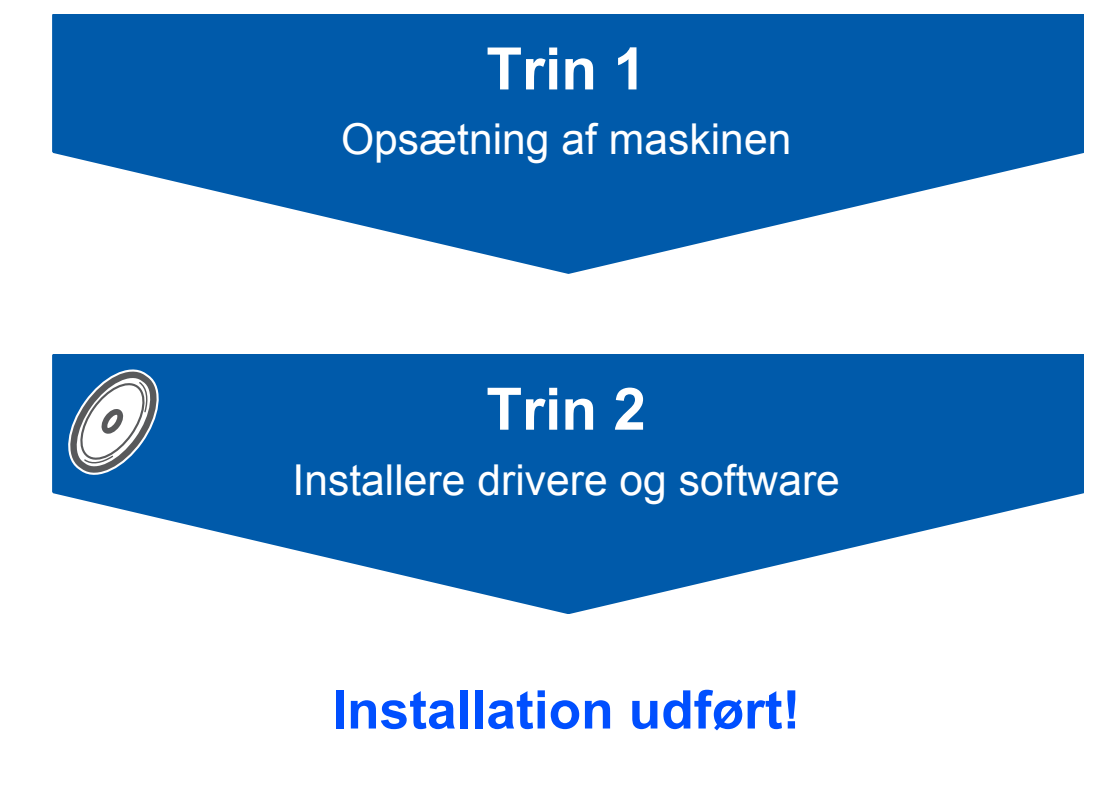

Gem denne 'Hurtig installationsvejledning', brugs'anvisningen og den medfølgende cd-rom et passende sted, så du altid har dem ved hånden.

CE

## Sådan bruges maskinen sikkert

| Advarsel                                                                                                    | Forsigtig                                                                                                    | Brugs'anvisningen,<br>Softwarebrugsanvisning eller<br>Netværksbrugsanvisning                                                                     |
|----------------------------------------------------------------------------------------------------|----------------------------------------------------------------------------------------------------|----------------------------------------------------------------------------------------------------|
| Advarsler giver dig besked om, hvordan<br>du undgår personskade.                                                | Forsigtighedsforanstaltninger angiver<br>procedurer, du skal følge eller undgå,<br>for at forhindre eventuel beskadigelse af<br>maskinen eller andre anordninger.                 | Angiver reference til Brugs'anvisningen,<br>Softwarebrugsanvisning eller<br>Netværksbrugsanvisning, der er på den<br>cd-rom, som vi har vedlagt. |
| S<br>Forkert opsætning                                                                                          | Bemærk!                                                                                                    |                                                                                                    |
| Ikoner for forkert opsætning gør<br>opmærksom på enheder og funktioner,<br>der ikke er kompatible med maskinen. | Bemærkninger fortæller, hvordan du<br>skal reagere i en situation, der kan<br>opstå, eller giver tip om, hvordan den<br>aktuelle funktion virker sammen med<br>andre faciliteter. |                                                                                                    |

## Kom godt i gang

| Komponenterne i kassen | 2 |
|------------------------|---|
| Kontrolpanel           | 3 |

## Trin 1 – Opsætning af maskinen

| Fjernelse af de beskyttende elementer  | . 4 |
|----------------------------------------|-----|
| Montering af kontrolpanelets låg       | . 4 |
| llægning af papir                      | . 4 |
| Installation af netledningen           | . 5 |
| Valg af dit sprog                      | . 5 |
| Installation af blækpatronerne         | . 6 |
| Udskriftskvalitetskontrol              | . 8 |
| Indstilling af datoen og klokkeslættet | . 9 |

## Trin 2 – Installering af driveren og softwaren

### Windows®

| For brugere af USB-interface<br>(Til Windows <sup>®</sup> 98/98SE/Me/2000 Professional/XP)<br>For brugere af netværksinterface (kun DCP-315CN)<br>(Windows <sup>®</sup> 98/98SE/Me/2000 Professional/XP) | 12<br>. 15 |
|----------------------------------------------------------------------------------------------------|------------|
| Macintosh <sup>®</sup>                                                                                                    |            |
| For brugere af USB-interface                                                                                                    | 18         |
| For Mac OS <sup>®</sup> X 10.2.4 eller nyere                                                                                                    | 18         |
| For Mac OS <sup>®</sup> 9.1 til 9.2                                                                                                    | 21         |
| For brugere af netværksinterface (kun DCP-315CN)                                                                                                    | 23         |
| For Mac OS <sup>®</sup> X 10.2.4 eller nyere                                                                                                    | 23         |
| For Mac OS <sup>®</sup> 9.1 til 9.2                                                                                                    | 26         |
|                                                                                                    | 20         |

### Til netværksbrugere

| Installation af konfigurationshjælpeprogrammet BRAdmin Professional (kun Windows <sup>®</sup> ) |
|-------------------------------------------------------------------------------------------------|
| Opsætning af din IP-adresse, undernetmaske og gateway ved hjælp af BRAdmin Professional         |
| (kun Windows <sup>®</sup> )                                                                     |

### Forbrugsstoffer

| Forbrugsstoffer til udskiftning | 29 |
|---------------------------------|----|
| Blækpatron                      | 29 |

### Komponenterne i kassen

Komponenterne kan variere fra land til land.

Al pakkemateriale og emballage gemmes til en eventuel senere situation, hvor maskinen skal transporteres.

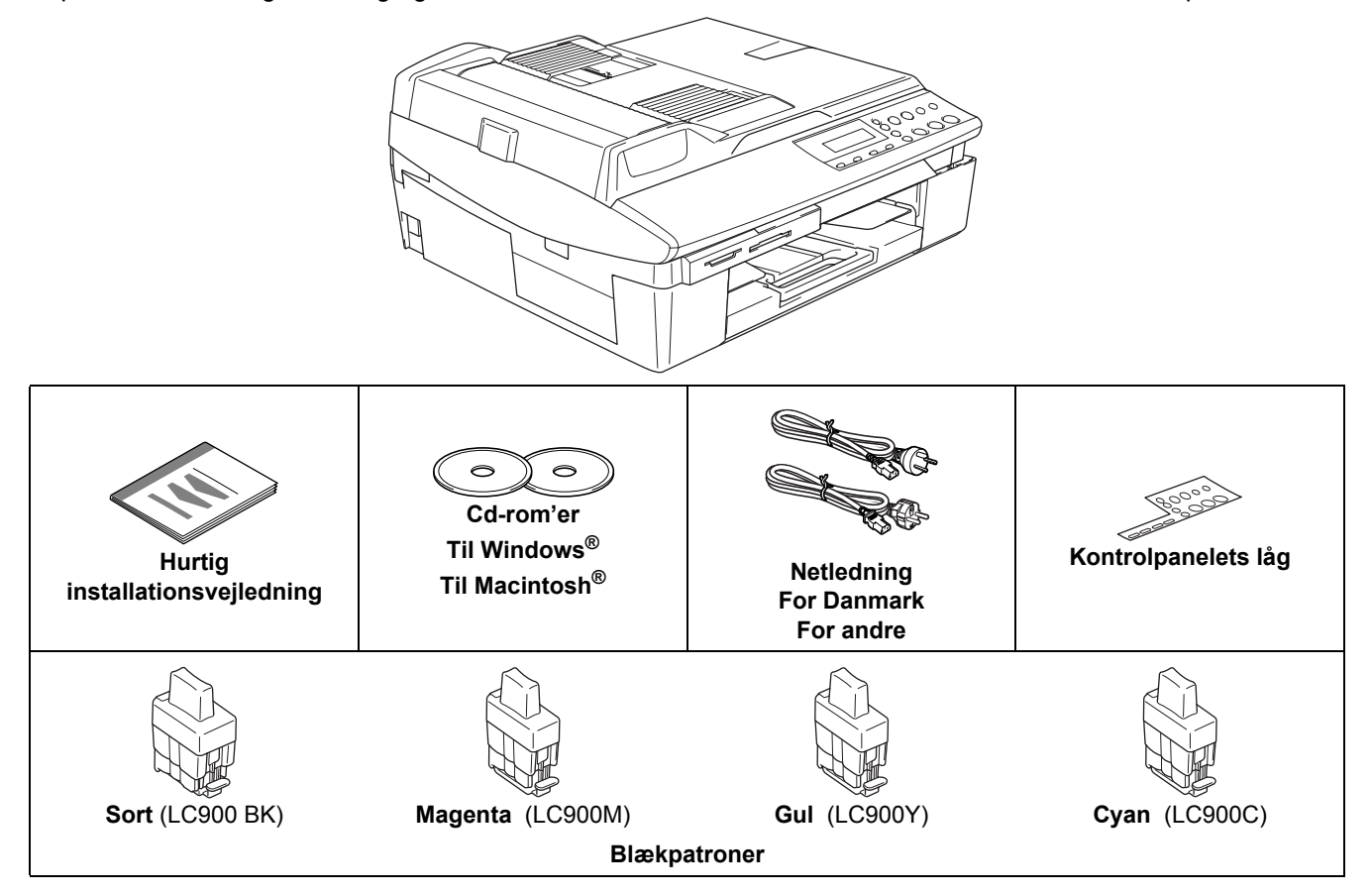

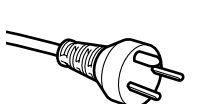

Danske brugere:

Strømkablet leveret med denne maskine er forsynet med et jordforbundet trebenet stik. Tilslut kun enheden til en jordforbundet stikkontakt.

Denne maskine skal være forbundet til jord, hvis du er i tvivl, kontakt da en autoriseret elektriker.

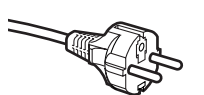

Svenske, norske og finske brugere:

Strømkablet leveret med denne maskine er forsynet med sidemonteret jord. Tilslut kun enheden til en stikkontakt med jordforbindelse på siderne. Denne maskine skal være jordforbundet, hvis du er i tvivl, kontakt da en autoriseret elektriker.

#### ALLE BRUGERE:

For sikker brug af maskinen, skal det medfølgende strømkabel benyttes i en standard stikkontakt med jord. Ikke jordet udstyr kan medføre fare for elektrisk stød og støj.

Forlængerledninger som bruges med dette udstyr skal være udstyret med korrekt jordforbindelse.

Ukorrekt tilslutning kan medføre skade på personer og udstyr.

At maskinen fungerer korrekt er ikke ensbetydende med at den tilsluttet til jord og at installationen forsvarlig. For egen sikkerheds skyld, hvis du under nogen omstændigheder er i tvivl, kontakt da en autoriseret elektriker.

Hvis du tilslutter maskinen via USB:

- Interfacekablet er ikke standardtilbehør. Køb venligst et passende USB 2.0 interfacekabel.
- Sørg for at anvende et USB 2.0 kabel, der har en længde på højst 2,0 m.
- Din DCP har et USB-interface. Dette interface er kompatibelt med højhastigheds USB 2.0. Men den maksimale dataoverførselshastighed er 12 Mbits/sek. DCP kan også tilsluttes til en computer med USB 1.1 interface.
- Interfacekablet MÅ IKKE tilsluttes på nuværende tidspunkt. Tilslutning af interfacekablet foretages under softwareinstallationsprocessen.
- Brugsanvisningen er ikke standardtilbehør. Læs den komplette brugsanvisning på cd-rom'en.

### Kontrolpanel

Q

#### (Til DCP-115C, DCP-117C, DCP-120C og DCP-315CN)

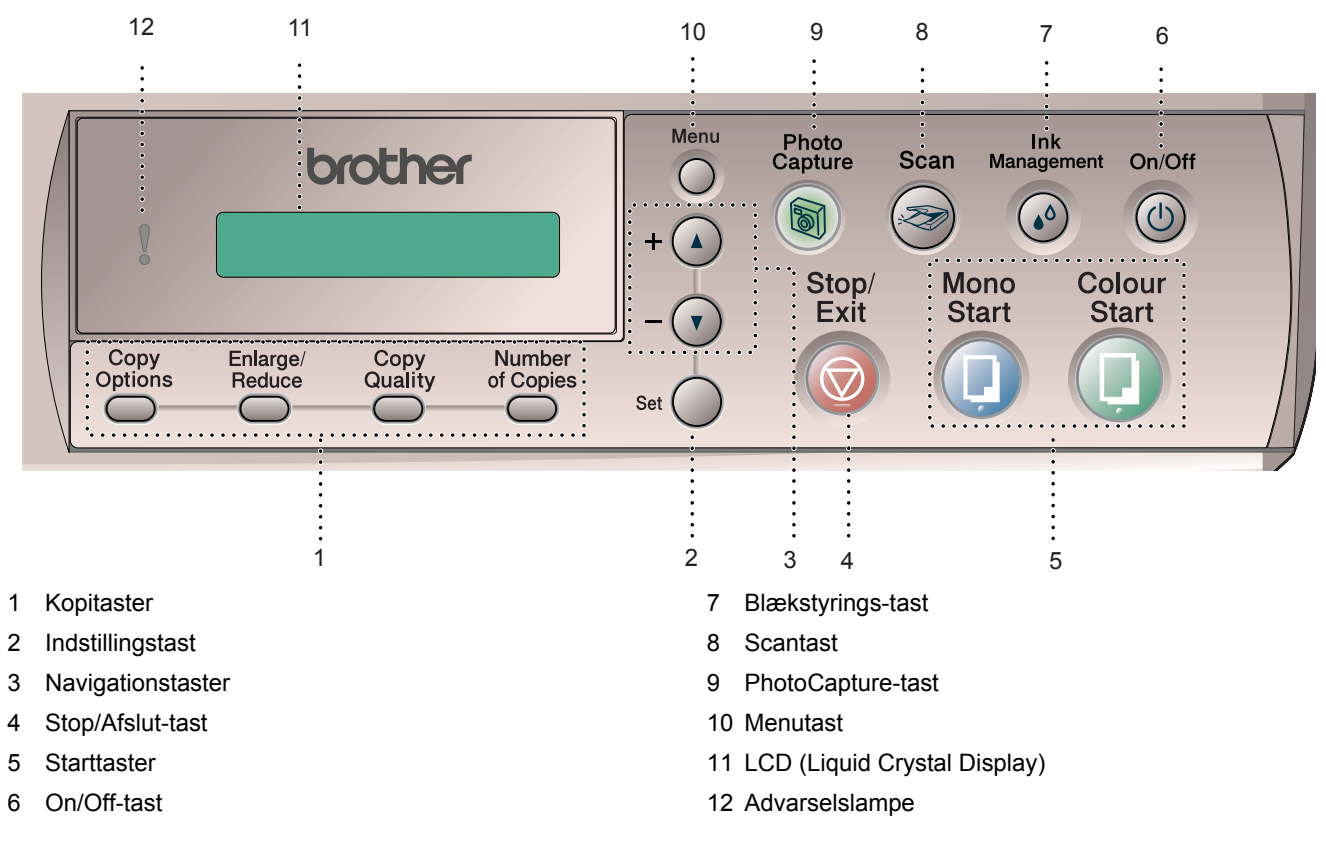

Der findes oplysninger om kontrolpanelet i Oversigt over kontrolpanel i Kapitel 1 i Brugsanvisningen.

- Illustrationerne i Hurtig installationsvejledning er baseret på DCP-120C.
- Windows-skærmbillederne<sup>®</sup> i Hurtig installationsvejledning er baseret på Windows<sup>®</sup> XP.
- Mac OS-skærmbillederne<sup>®</sup> i Hurtig installationsvejledning er baseret på Mac OS<sup>®</sup> X 10.3.

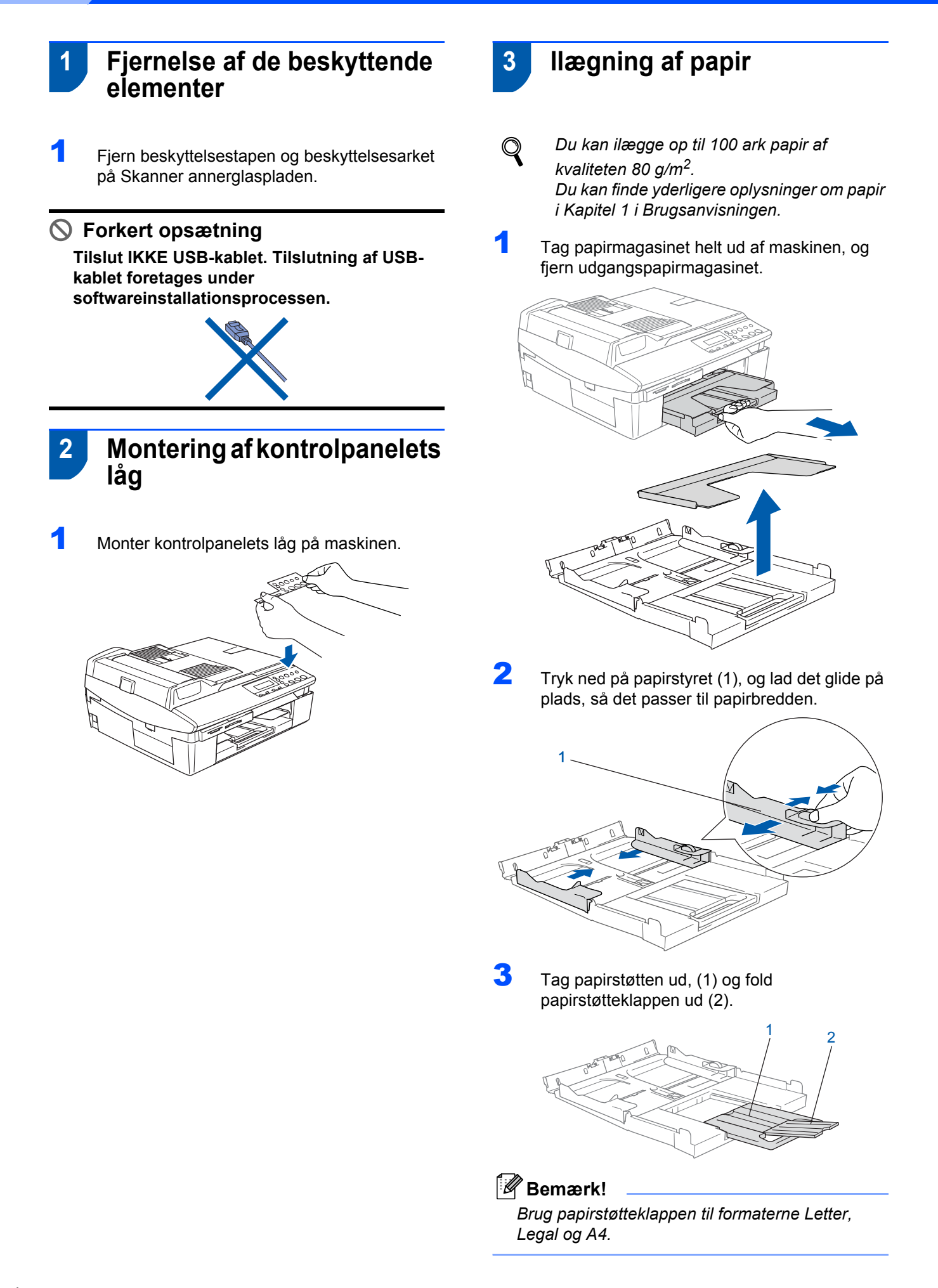

## **Opsætning af maskinen**

4 Luft papirstakken godt for at undgå papirstop og fremføringsfejl.

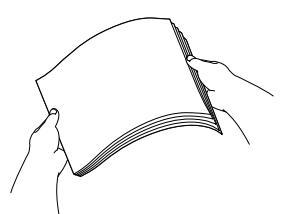

 Sæt forsigtigt papiret i papirmagasinet med udskriftssiden nedad og overkanten først.
 Tjek, at papiret ligger fladt i papirmagasinet og under maksimumpapirmærket (1).

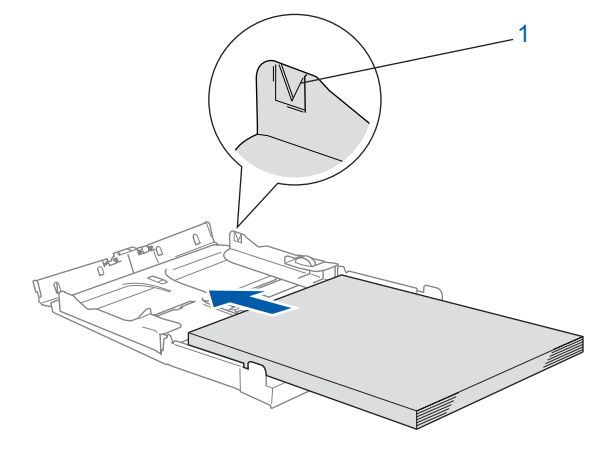

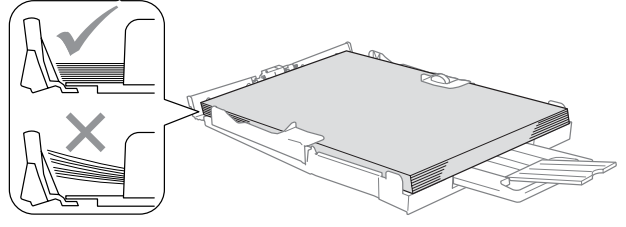

### 🖉 Bemærk!

- Sørg for, at papirsidestyrene berører papirets sider.
- Pas på ikke at skubbe papiret for langt ind. Det kan løfte sig bag i bakken og medføre fremføringsproblemer.
- **6** Sæt udgangspapirmagasinets låg på igen, og skub papirmagasinet helt ind i maskinen.

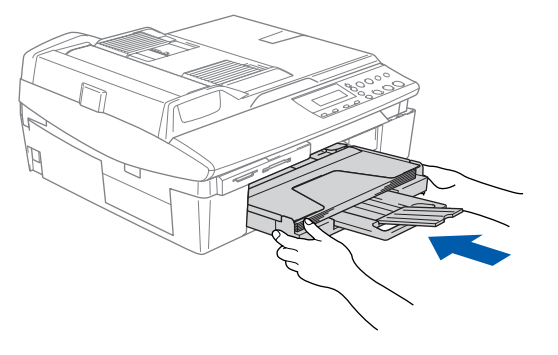

### Installation af netledningen

Tilslut netledningen.

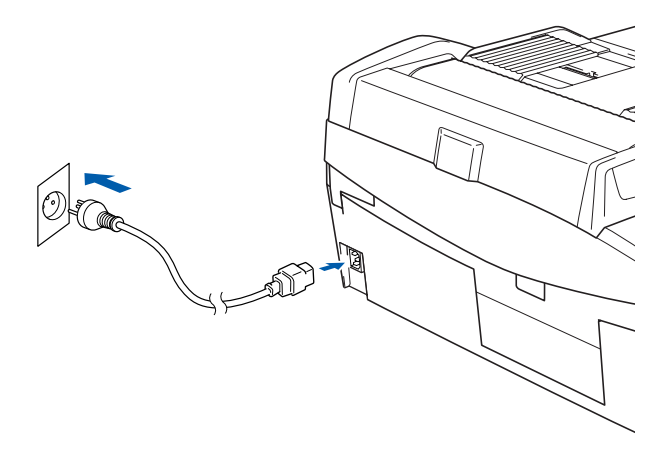

#### S Forkert opsætning Tilslut IKKE USB-kablet endnu.

#### Advarsel

Maskinen skal være forsynet med et jordforbundet stik.

#### Bemærk!

5

2

Kontrolpanelets advarselslampe lyser, indtil du har installeret blækpatronerne.

## Valg af dit sprog

Efter tilslutning af netledningen viser LCD'et:

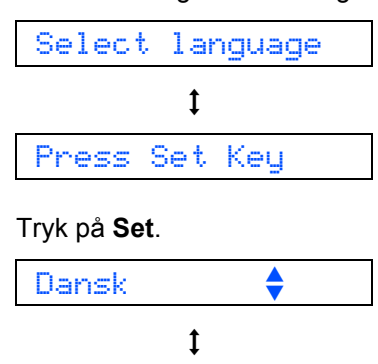

Select ▲▼ & Set

Tryk på ▲ eller ▼ for at vælge dit sprog, og tryk på **Set**.

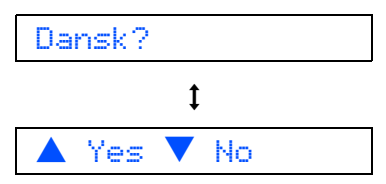

## **Opsætning af maskinen**

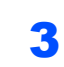

Trin 1

Hvis dit sprog er valgt, skal du trykke ▲ (Ja).

Hvis du har indstillet sproget forkert, kan du ændre det efter at have indstillet dato og klokkeslæt. (Du kan finde yderligere oplysninger i "Sådan ændrer du LCDsproget" i Kapitel 5 i Brugsanvisningen)

### 6 Installation af blækpatronerne

#### Advarsel

Hvis du får blæk i øjnene, skal du straks skylle dem med vand og søge læge, hvis der opstår irritation.

1 Kontroller, at der er tændt for strømmen. LCD'et viser:

#### Ingen patron

2 Løft scannerlåget (1) fra højre side af maskinen, indtil det låses sikkert fast i åben stilling.

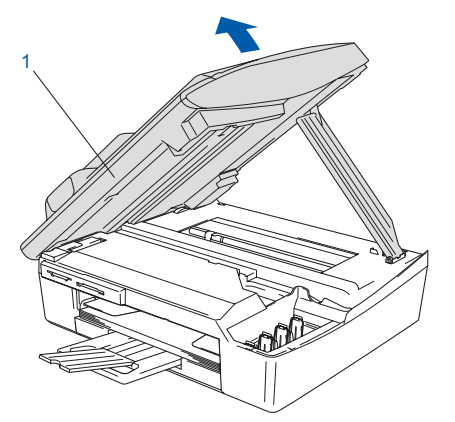

**3** Fjern de beskyttende dele (1).

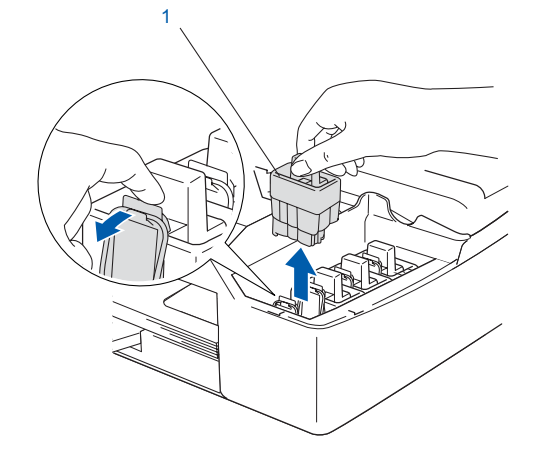

#### Bemærk!

De beskyttende dele må ikke kasseres. Du får brug for dem, hvis du skal transportere maskinen. Tag blækpatronen ud.

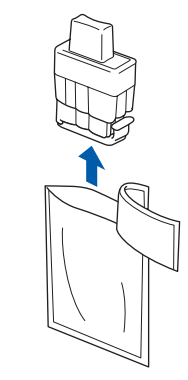

5

Fjern omhyggeligt den gule beskyttelseshætte (1).

![](_page_7_Picture_19.jpeg)

S Forkert opsætning

Rør IKKE ved området vist på illustrationen herunder.

![](_page_7_Picture_22.jpeg)

### 🖉 Bemærk!

Hvis den gule beskyttelseshætte er taget af, når du åbner posen, vil patronen ikke blive beskadiget.

Hold blækpatronen lodret når den sættes ind i åbningen.

![](_page_7_Figure_26.jpeg)

![](_page_7_Picture_27.jpeg)

Tryk blækpatronen fast ned, til den klikker på plads. Vær opmærksom på, at åbningens farve (1) passer til blækpatronens farve (2) som vist i diagrammet herunder.

![](_page_8_Picture_2.jpeg)

7

6

Løft scannerlåget for at frigøre låsen. Skub forsigtigt scannerlågsstøtten ned, og luk scannerlåget.

#### 🖉 Bemærk!

Hvis LCD'et viser Installer XXXX når du har installeret blækpatronerne, skal du kontrollere, at blækpatronerne er installeret rigtigt.

![](_page_8_Picture_7.jpeg)

Maskinen vil rense blækrørsystemet til brug for første gang. Denne proces forekommer kun én gang, nemlig første gang blækpatronerne installeres. Rensningen kan vare op til fire minutter.

LCD'et viser:

![](_page_8_Figure_10.jpeg)

#### **FORSIGTIG**

- Fjern IKKE blækpatronerne, hvis du ikke behøver at udskifte dem. Hvis du gør dette, kan blækmængden blive reduceret, og maskinen ved da ikke, hvor meget blæk der er tilbage i patronen.
- Ryst IKKE blækpatronerne. Hvis du får blæk på kroppen eller på tøjet, skal du straks vaske med sæbe eller vaskemiddel.
- Isæt og fjern IKKE patronerne gentagne gange. Hvis du gør dette, kan der sive blæk ud af patronen.
- Hvis du blander farverne ved installation af en blækpatron på den forkerte farveposition, skal du rense printhovedet flere gange, når du har korrigeret installationen. (Se Rensning af printhovedet i Kapitel 11 i Brugsanvisningen).
- Når du åbner en blækpatron, skal du installere den i maskinen og bruge den op inden for seks måneder efter installationen. Brug uåbnede blækpatroner i henhold til udløbsdatoen på patronpakningen.
- Demonter og pil IKKE ved blækpatronen. Det kan medføre blæklækage fra patronen.
- Brother-multifunktionsmaskiner er designet til at arbejde med blæk efter specielle specifikationer og give en optimal ydelse med ægte Brother-blækpatroner. Brother kan ikke garantere denne optimale ydelse, hvis der anvendes blæk eller blækpatroner med andre specifikationer. Brother anbefaler derfor, at man ikke bruger andet end ægte Brotherpatroner til denne maskine, og at man ikke fylder tomme patroner med blæk fra andre kilder. Hvis der opstår skader på printhovedet eller andre dele af maskinen som følge af anvendelse af inkompatible produkter, vil ingen reparationer som følge heraf være dækket af garantien.

## **Opsætning af maskinen**

![](_page_9_Figure_2.jpeg)

4 LCD'et viser:

![](_page_9_Figure_4.jpeg)

5 Gør et af følgende:

■ Hvis alle linjer er klare og tydelige, skal du trykke på ▲ (Ja) for at afslutte kvalitetskontrollen.

## **Opsætning af maskinen**

# 8 Indstilling af datoen og klokkeslættet

Når du indstiller datoen og klokkeslættet, kan maskinen rense printhovedet regelmæssigt og bevare den optimale udskriftskvalitet. Derved får maskinen også mulighed for at give oprettede filer et navn, når funktionen Scan til kort bruges.

- 1 Tryk på Menu.
- 2 Tryk på ▲ eller ▼ for at vælge 0.Grundindst., og tryk derefter på Set.
- Tryk på ▲ eller ▼ for at vælge 1.Dato/Tid, og tryk derefter på Set.
- 4 Tryk på ▲ gentagne gange for at indtaste årets to sidste cifre, og tryk derefter på Set.

Årstal:2005

(Indtast f.eks. 0 5 for 2005).

5 Tryk på ▲ gentagne gange for at indtaste månedens to sidste cifre, og tryk derefter på Set.

Måned:03

(Indtast f.eks. 0 3 for marts).

Tryk på ▲ gentagne gange for at indtaste dagens to sidste cifre, og tryk derefter på Set.

(Indtast f.eks. 0 1 for den første i måneden.)

7 Tryk på ▲ gentagne gange for at indtaste timens to cifre i 24-timers format, og tryk derefter på Set.

Klokkeslæt:15:XX

(Indtast f.eks. 1 5 for kl. 15.00)

Tryk på ▲ gentagne gange for at indtaste årets to sidste cifre, og tryk derefter på Set.

Klokkeslæt:15:25

(Indtast f.eks. 1 5, 2 5 for kl. 15.25)

#### 🖉 Bemærk!

Du kan ændre tallene hurtigt op eller ned ved at holde tasten  $\blacktriangle$  eller  $\blacktriangledown$  nede.

#### 9 Tryk på Stop/Exit.

#### 🖉 Bemærk!

Hvis du ønsker at starte igen, skal du trykke på **Stop/Exit** for at gå tilbage til trin **1**.

| Q |  |
|---|--|
|   |  |

#### For at bekræfte den aktuelle dato og det aktuelle klokkeslæt udskrives Brugerindstillingsrapporten. (Se "Udskriv rapporter" i Appendiks A i Brugsanvisningen).

#### Gå videre til

Gå til *Medfølgende cd-rom 'MFL-Pro Suite'* på næste side for at installere driverne.

## Medfølgende cd-rom 'MFL-Pro Suite'

### Medfølgende cd-rom 'MFL-Pro Suite'

### Windows<sup>®</sup>

![](_page_11_Picture_3.jpeg)

![](_page_11_Picture_4.jpeg)

#### Installer MFL-Pro Suite

Du kan installere MFL-Pro Suite-softwaren og multifunktionsdrivere.

#### Installer valgfrie applikationer

Du kan installere ekstra MFL-Pro Suitesoftwarehjælpeprogrammer.

#### Dokumentation

Få vist Brugsanvisningen og anden dokumentation i PDF-format (Viewer inkluderet). Brugsanvisningen på cd-rom'en indeholder Softwarebrugsanvisninger og Netværksbrugsanvisninger, der er tilgængelige, når man er tilsluttet en computer (for eksempel udskrivning og scanning).

#### **Online-registrering**

Du får udpeget websitet Brother Product Registration til hurtig registrering af din maskine.

#### **J** Brother Solutions Center

Du kan få adgang til Brother Solutions Center, som er et website, der indeholder information om dit Brother-produkt inkl. Ofte stillede spørgsmål (FAQs), brugsanvisninger, driveropdateringer og tip til brug af maskinen.

#### Reparer MFL-Pro Suite (kun USB)

Hvis der opstod en fejl under installationen af MFL-Pro Suite, skal du bruge dette valg til automatisk reparation og geninstallation af MFL-Pro Suite.

#### Bemærk!

MFL-Pro Suite indeholder printerdriver, scannerdriver, ScanSoft<sup>®</sup> PaperPort<sup>®</sup> 9.0SE, ScanSoft<sup>®</sup> OmniPage<sup>®</sup> og True Type<sup>®</sup> skrifttyper.

PaperPort<sup>®</sup> 9.0SE er et dokumenthåndteringsprogram til visning af indscannede dokumenter. ScanSoft<sup>®</sup>®<sup>®</sup> OmniPage<sup>®</sup>, der er integreret i PaperPort<sup>®</sup> 9.0SE, er et OCR-program, som konverterer et billede til tekst og sætter det ind i dit standard tekstbehandlingsprogram.

### **Macintosh<sup>®</sup>**

![](_page_11_Picture_21.jpeg)

#### Start Here OS 9.1-9.2

Du kan installere printerdriveren, scannerdriveren og Presto!<sup>®</sup> PageManager<sup>®</sup> til Mac OS<sup>®</sup> 9.1-9.2.

![](_page_11_Picture_24.jpeg)

### **Start Here OSX**

Du kan installere MFL-Pro Suite, der omfatter printerdriveren, scannerdriveren og Brother

ControlCenter2 til Mac OS® 10.2.4 eller nyere. Du kan også installere Presto!<sup>®</sup> PageManager<sup>®</sup> for at tilføje OCR-funktionalitet til Brother ControlCenter2, og udfør let scanning, deling og organisation af fotos og dokumenter.

![](_page_11_Picture_28.jpeg)

#### 🔛 Readme.html

Du kan få vigtig information og fejlfindingstip.

#### Documentation

Få vist Brugsanvisningen og anden dokumentation i PDF-format. Brugsanvisningen på cd-rom'en indeholder Softwarebrugsanvisninger og Netværksbrugsanvisninger, der er tilgængelige, når man er tilsluttet en computer (for eksempel udskrivning og scanning).

### @ Brother Solutions Center

Du kan få adgang til Brother Solutions Center, som er et website, der indeholder information om dit Brotherprodukt inkl. Ofte stillede spørgsmål (FAQs), brugsanvisninger, driveropdateringer og tip til brug af maskinen.

#### On-Line Registration

Du får udpeget websitet Brother Product Registration til hurtig registrering af din maskine.

# Trin 2 Installere drivere og software

Følg instruktionerne på denne side for dit operativsystem og interfacekabel. For at finde den seneste driver eller den bedste løsning på dit problem eller spørgsmål, kan du få direkte adgang til Brother Solutions Center gennem CD-ROM'en/driveren eller gå til <u>http://solutions.brother.com</u>.

![](_page_12_Picture_2.jpeg)

![](_page_12_Figure_4.jpeg)

| For brugere af USB-            | interface       | 18 |
|--------------------------------|-----------------|----|
| ■ For Mac OS <sup>®</sup> X 10 | 2.4 eller nyere | 18 |
| For Mac OS <sup>®</sup> 9.1 t  | j 9 2           | 21 |
|                                |                 |    |

|   | For brugere af netværksinterface (kun DCP-315CN) | 23 |
|---|--------------------------------------------------|----|
|   | ■ For Mac OS <sup>®</sup> X 10.2.4 eller nyere   | 23 |
| 4 | ■ For Mac OS <sup>®</sup> 9.1 til 9.2            | 26 |
| 2 |                                                  |    |

### Windows<sup>®</sup> XP Professional x64 Edition:

![](_page_12_Picture_8.jpeg)

Gå til Brother Solutions Center (<u>http://solutions.brother.com</u>) for at få drivere til download og trin til installation.

### For brugere af USB-interface (Til Windows<sup>®</sup> 98/98SE/Me/2000 Professional/XP)

#### Vigtigt!

Sørg for, at du har udført instruktionerne fra trin 1 *Opsætning af maskinen* på side 4-9.

#### 🖉 Bemærk!

- Luk alle åbne programmer, før du installerer MFL-Pro Suite.
- Sørg for, at der ikke er mediekort i maskinens mediedrev.
- Tag netledningen ud af stikkontakten og computeren, hvis du allerede har forbundet dem med et interface-kabel.

![](_page_13_Figure_10.jpeg)

#### Z Tænd pc'en.

(For Windows<sup>®</sup> 2000 Professional/XP skal du logge på med administratorrettigheder).

Sæt den medfølgende cd i cd-rom-drevet. Hvis du får vist skærmbilledet med modelnavnet, skal du vælge din maskine. Hvis du får vist sprogskærmbilledet, skal du klikke på dit sprog.

![](_page_13_Picture_14.jpeg)

Cd-rom-hovedmenuen vises. Klik på Installer MFL-Pro Suite.

| Jourer                             | → ■ Afsiu                                          |
|------------------------------------|----------------------------------------------------|
| Topmenu                            | $\searrow$                                         |
| Sinstaller MFL-Pro Suite           | Installer MFL-Pro Suite                            |
| S Installer valgfrie applikationer | Installer MFL-Pro Suite:                           |
| Dokumentation                      | multifunktionsdriverne,<br>ScanSoft® PaperPort® on |
| 🖋 Online-registrering              | OmniPage®OCR installeres                           |
| S Brother Solutions Center         | automatisk.                                        |
| Renares MEL Dro Suite              |                                                    |

#### 🖉 Bemærk!

- Hvis dette vindue ikke vises, skal du bruge Windows<sup>®</sup> Stifinder til at køre programmet setup.exe fra rodmappen på Brother cd-rom'en.
- Hvis du bruger Windows<sup>®</sup> 2000 Professional: For at få adgang til funktionerne i PhotoCapture Center™ fra din computer kan det være nødvendigt at installere en opdatering af Windows<sup>®</sup> 2000 først.

Windows<sup>®</sup> 2000-opdateringen er inkluderet installationsprogrammet til MFL-Pro Suite. For at installere opdateringen skal du følge proceduren herunder:

- Klik på **OK** for at starte installationen af opdateringerne til Windows<sup>®</sup>.
- 2 Når du bliver bedt om det, skal du klikke på **OK** for at genstarte din pc.

![](_page_13_Picture_23.jpeg)

3 Når computeren er blevet genstartet, fortsætter installationen af MFL-Pro Suite automatisk. Hvis installationen ikke fortsætter automatisk, skal du åbne hovedmenuen igen ved at tage cd-rom'en ud og derefter sætte den i igen, eller ved at dobbeltklikke på programmet **setup.exe** i rodmappen og fortsætte fra trin **4** for at installere MFL-Pro Suite. 5 Når du har læst og godkendt licensaftalen til ScanSoft<sup>®</sup> PaperPort<sup>®</sup> 9.0SE, skal du klikke på Ja.

![](_page_14_Picture_3.jpeg)

- **6** Installationen af PaperPort<sup>®</sup> 9.0SE starter automatisk og efterfølges af installationen af MFL-Pro Suite.
- 7 Når vinduet med licensaftalen for MFL-Pro Suite vises, skal du klikke på **Ja**, hvis du accepterer den.

![](_page_14_Picture_6.jpeg)

 Vælg Standard (DCP-115C, DCP-117C og DCP-120C) eller Lokalforbindelse (DCP-315CN), og klik derefter på Næste. Installationen fortsætter.

![](_page_14_Picture_8.jpeg)

| Connection Type                                                                          |                     |
|------------------------------------------------------------------------------------------|---------------------|
| Vælg den opsætningstype der passe bedst ti<br>Klik på den opsætningstype du har behov fo | l dine behov.<br>r. |
| Lokaliorbindelse     (USB-eller parallellorbindelse)     Brugerdetineret installation    |                     |
| Networkstorbindetse                                                                      |                     |
|                                                                                          |                     |

- 9
- Når dette skærmbillede vises, skal du gå til næste trin.

| Tilslut maskinen                                                                                                    |                                                                |
|----------------------------------------------------------------------------------------------------|----------------------------------------------------------------|
| Sæt USB kabel i:                                                                                                    |                                                                |
| <ol> <li>Forbind USB kabel NIPC og ap<br/>2. Tænd for apparatet.</li> <li>Vent på et installationsprocesse<br/>* Nogle vinduer vil åbnes og luk</li> </ol> | paral.<br>en fottsætter,<br>ikes under installationsprocessen. |
|                                                                                                    |                                                                |

- W.
- 10 Åbn scannerlåget til åben stilling.
- **11** Tilslut USB-kablet til USB-stikket, der er

markeret med et < symbol. Du finder USBstikket til venstre over åbningerne til blækpatronerne som vist herunder.

![](_page_14_Figure_17.jpeg)

12 Før forsigtigt USB-kablet igennem furen som vist herunder, og følg furen rundt og hen til maskinens bagside.

![](_page_14_Figure_19.jpeg)

#### S Forkert opsætning

- Du må IKKE tilslutte maskinen til en USB-port på et tastatur eller en USB-hub uden strømforsyning. Brother anbefaler, at maskinen tilsluttes direkte til computeren.
- Sørg for, at kablet ikke hindrer låget i at blive lukket, ellers kan der opstå en fejl.
- 13 Løft scannerlåget for at frigøre låsen. Skub forsigtigt scannerlågsstøtten ned, og luk scannerlåget.

## Installering af driveren og softwaren

![](_page_15_Picture_2.jpeg)

**14** Tænd maskinen ved at sætte netledningen i.

![](_page_15_Picture_4.jpeg)

Det varer nogle få sekunder, før installationsskærmbilledet vises. Installationen af Brother-driverne starter automatisk. Installationsskærmbillederne vises et ad gangen. Vent i et par sekunder, før alle skærmbilleder vises.

#### S Forkert opsætning

Prøv IKKE at annullere et skærmbillede under denne installation.

**15** Når skærmbilledet til onlineregistrering vises, skal du foretage dine valg og følge instruktionerne på skærmen.

| Brother MFL-Pro Suite Installation                                                                                                    | ×                                                                                                    |
|----------------------------------------------------------------------------------------------------|----------------------------------------------------------------------------------------------------|
| Online-registrering                                                                                                    |                                                                                                    |
| Marker firmaet du vil registreres hos og klik på<br>registrerer din anordning eller marker "ScanSo<br>PaperPort, Klik på "Næste", hvis du foretræk | å knappen "Næste" Marker Brother, for at<br>dt" for at markere soltwaret ScanSoft<br>ker at registrere på et andet tidspunkt. |
| Registrer Brother                                                                                                    |                                                                                                    |
| Registrer ScanSolt                                                                                                    |                                                                                                    |
|                                                                                                    | <iibage næste=""> Annuler</iibage>                                                                                            |

 16 Klik på Udfør for at genstarte computeren. (Efter at du har genstartet computeren skal du for Windows<sup>®</sup> 2000 Professional/XP logge på med administratorettigheder).

![](_page_15_Figure_11.jpeg)

#### Bemærk!

Når computeren er blevet genstartet, vil verificeringsprogrammet køre automatisk. Hvis installationen er mislykket, vises installationsresultatvinduet. Hvis verificeringsprogrammet viser en fejl, skal du følge instruktionerne på skærmen eller læse onlinehjælp og Ofte stillede spørgsmål (FAQ) i Start/Alle programmer/Brother/MFL-Pro Suite DCP-XXXX.

![](_page_15_Picture_14.jpeg)

MFL-Pro Suite (herunder Brother printerdriveren og scannerdriveren) er installeret, og installationen er nu færdig.

### For brugere af netværksinterface (kun DCP-315CN) (Windows<sup>®</sup> 98/98SE/Me/2000 Professional/XP)

#### Vigtigt!

Sørg for, at du har udført instruktionerne fra trin 1 Opsætning af maskinen på side 4-9.

Træk netstikket til maskinen ud af stikkontakten.

Åbn scannerlåget til åben stilling.

3 Tilslut netværkskablet til LAN-stikket, der er

> markeret med et Es symbol. Du finder LANstikket til venstre over åbningerne til blækpatronerne som vist herunder.

![](_page_16_Picture_9.jpeg)

Før forsigtigt netværkskablet igennem furen som vist herunder, og følg furen rundt og hen til maskinens bagside.

Tilslut derefter kablet til dit netværk.

![](_page_16_Picture_12.jpeg)

#### S Forkert opsætning

Sørg for, at kablet ikke hindrer låget i at blive lukket, ellers kan der opstå en fejl.

#### 🖉 Bemærk!

I tilfælde af, at du bruger både USB- og LANkabler, skal du føre begge kabler igennem furen.

5 Løft scannerlåget for at frigøre låsen. Skub forsigtigt scannerlågsstøtten ned, og luk scannerlåget.

6 Tænd maskinen ved at sætte netledningen i.

![](_page_16_Picture_19.jpeg)

#### 7 Tænd computeren.

(For Windows<sup>®</sup> 2000 Professional/XP skal du logge på med administratorrettigheder). Luk alle åbne programmer, før du installerer MFL-Pro Suite.

![](_page_16_Picture_22.jpeg)

Hvis du bruger Personal Firewall-software, skal denne afbrydes for installationen. Når du er sikker på, at du kan udskrive efter installationen, kan du genstarte din Personal Firewall-software.

8 Sæt den medfølgende cd i cd-rom-drevet. Hvis du får vist skærmbilledet med modelnavnet, skal du vælge din maskine. Hvis du får vist sprogskærmbilledet, skal du klikke på dit sprog.

![](_page_16_Picture_26.jpeg)

# Trin 2

## Installering af driveren og softwaren

![](_page_17_Picture_2.jpeg)

![](_page_17_Picture_3.jpeg)

Cd-rom-hovedmenuen vises. Klik på Installer MFL-Pro Suite.

![](_page_17_Picture_5.jpeg)

#### Bemærk!

- Hvis dette vindue ikke vises, skal du bruge Windows<sup>®</sup> Stifinder til at køre programmet setup.exe fra rodmappen på Brother cd-rom'en.
- Hvis du bruger Windows<sup>®</sup> 2000 Professional: For at få adgang til funktionerne i PhotoCapture Center™ fra din computer kan det være nødvendigt at installere en opdatering af Windows<sup>®</sup> 2000 først.

Windows<sup>®</sup> 2000-opdateringen er inkluderet installationsprogrammet til MFL-Pro Suite. For at installere opdateringen skal du følge proceduren herunder:

- Klik på **OK** for at starte installationen af opdateringerne til Windows<sup>®</sup>.
- 2 Når du bliver bedt om det, skal du klikke på OK for at genstarte din pc.

![](_page_17_Picture_12.jpeg)

3 Når computeren er blevet genstartet, fortsætter installationen af MFL-Pro Suite automatisk. Hvis installationen ikke fortsætter automatisk, skal du åbne hovedmenuen igen ved at tage cd-rom'en ud og derefter sætte den i igen, eller ved at dobbeltklikke på programmet setup.exe i rodmappen og fortsætte fra trin 9 for at installere MFL-Pro Suite.

10 Når du har læst og godkendt licensaftalen til ScanSoft<sup>®</sup> PaperPort<sup>®</sup> 9.0SE, skal du klikke på Ja.

![](_page_17_Picture_15.jpeg)

 Installationen af PaperPort<sup>®</sup> 9.0SE starter automatisk og efterfølges af installationen af MFL-Pro Suite. 12 Når vinduet med licensaftalen for MFL-Pro Suite vises, skal du klikke på Ja, hvis du accepterer den.

![](_page_17_Picture_18.jpeg)

13 Vælg Netværksforbindelsel, og klik derefter på Næste.

| other MFL-Pro Suite Installation<br>Connection Type                                         | 100         |
|---------------------------------------------------------------------------------------------|-------------|
| Vælg den opsætningstype der passe bedst til<br>Klik på den opsætningstype du har behov for. | dine behov. |
| Lokaforbindelse<br>(USB - eller parallelitorbindelse)<br>Brugerdelineret installation       |             |
| Netværksforbindelse     Brugerdefineret installation                                        |             |
| Brugerdefineret installation                                                                |             |

 14 Installationen af Brother-driverne starter automatisk. Installationsskærmbillederne vises et ad gangen, så vent lidt.

#### S Forkert opsætning

Prøv IKKE at annullere et skærmbillede under denne installation.

Hvis maskinen er konfigureret til dit netværk, skal du vælge maskinen fra listen og derefter klikke på Næste.

![](_page_17_Picture_25.jpeg)

#### Bemærk!

Dette vindue vises ikke, hvis der kun er forbundet en maskine til netværket. Den vil så blive valgt automatisk. **16** Hvis maskinen endnu ikke er konfigureret til brug på dit netværk, vises følgende skærm.

| Brother | MFL-Pro Suite 🛛 🛛                                    |
|---------|------------------------------------------------------|
| ⚠       | Find ukonfigurerede enheder<br>Konfigurér IP adresse |
|         | ОК                                                   |

Klik på OK.

Vinduet **Konfigurér IP adresse** vises. Indtast de oplysninger om IP-adressen, der er relevante for dit netværk, ved at følge instruktionerne på skærmen.

### 17 Når Brother- og ScanSoft-

onlineregistreringsskærmbilledet vises, skal du foretage dine valg og følge instruktionerne på skærmen.

| Brother MFL-Pro Suite Installation                                                                                                    |                                                                                                    |
|----------------------------------------------------------------------------------------------------|----------------------------------------------------------------------------------------------------|
| Online-registrering                                                                                                    |                                                                                                    |
| Marker firmaet du vil registeres hos og kik p<br>registerer din anordning eler marker "ScanS<br>PaperPort. Kik på "Næste", hvis du foretræl | å knappen "Næste" Marker Brother, for at<br>oft" for at markere softwaret ScanSoft<br>sker at registrere på et andet tidspunkt. |
| Register Brother                                                                                                    |                                                                                                    |
| Hegistrer ScanSoft                                                                                                    | < <u>⊥</u> iboge <u>Næste&gt;</u> Annuler                                                                                       |

**18** Klik på **Udfør** for at genstarte computeren. (For Windows<sup>®</sup> 2000 Professional/XP skal du logge på med administratorrettigheder).

![](_page_18_Picture_10.jpeg)

#### Bemærk!

Når computeren er blevet genstartet, vil verificeringsprogrammet køre automatisk. Hvis installationen er mislykket, vises installationsresultatvinduet. Hvis verificeringsprogrammet viser en fejl, skal du følge instruktionerne på skærmen eller læse onlinehjælp og Ofte stillede spørgsmål (FAQ) i Start/Alle programmer/Brother/MFL-Pro Suite DCP-XXXX.

![](_page_18_Picture_13.jpeg)

MFL-Pro Suite (herunder Brothernetværksprinterdriveren, netværksscannerdriveren samt netværks-PhotoCapture Center™) er installeret, og installationen er nu færdig.

### For brugere af USB-interface

### For Mac OS<sup>®</sup> X 10.2.4 eller nyere

#### Vigtigt!

Sørg for, at du har udført instruktionerne fra trin 1 *Opsætning af maskinen* på side 4-9.

#### Bemærk!

Brugere af Mac  $OS^{\otimes} X$  10.2.0 til 10.2.3 skal opgradere til Mac  $OS^{\otimes} X$  10.2.4 eller nyere. (For de nyeste oplysninger om Mac  $OS^{\otimes} X$  bedes du besøge <u>http://solutions.brother.com</u>)

1 Tag netledningen ud af stikkontakten og computeren, hvis du allerede har forbundet dem med et interface-kabel.

![](_page_19_Picture_10.jpeg)

![](_page_19_Picture_11.jpeg)

- 2 Tænd din Macintosh<sup>®</sup>.
- Sæt den medfølgende cd i cd-rom-drevet.

![](_page_19_Picture_14.jpeg)

Dobbeltklik på ikonet Start her OSX for at installere driverne og MFL-Pro Suite. Hvis du får vist sprogskærmbilledet, skal du klikke på dit sprog.

![](_page_19_Figure_16.jpeg)

Klik på MFL-Pro Suite for at installere.

![](_page_19_Picture_18.jpeg)

- Følg instruktionerne på skærmen, og genstart din Macintosh<sup>®</sup>.
  - Åbn scannerlåget til åben stilling.

7

8

Når vinduet DeviceSelector vises, tilsluttes USB-interfacekablet til din Macintosh og derefter til maskinen.

|                   | Brother DeviceSelector                  |
|-------------------|-----------------------------------------|
| Connection Type   |                                         |
| Vælg den opsætnir | igstype der passe bedst til dine behov. |
| 🖲 USB             |                                         |
| 🔘 netværk         | <i>ا</i> لا /~~                         |
|                   | (Annuller) OK                           |

### 🖉 Bemærk!

Vinduet DeviceSelector vises ikke, hvis du har tilsluttet et USB-interfacekabel til maskinen, før du genstarter din Macintosh<sup>®</sup> eller hvis du overskriver en tidligere installeret version af Brothersoftwaren. Hvis du møder dette problem, skal du fortsætte med installationen, men springe over **13**. Du bør vælge din Brother-maskine fra pop-upmenuen Model i hovedskærmbilledet til ControlCenter2. Se flere oplysninger i Softwarebrugsanvisningen på cd-rom'en.

9 Tilslut USB-kablet til USB-stikket, der er

markeret med et symbol. Du finder USBstikket til venstre over åbningerne til blækpatronerne som vist herunder.

![](_page_19_Picture_27.jpeg)

5

**10** Før forsigtigt USB-kablet igennem furen som vist herunder, og følg furen rundt og hen til maskinens bagside.

![](_page_20_Picture_3.jpeg)

#### S Forkert opsætning

- Du må IKKE forbinde maskinen til en USB-port på et tastatur eller en USB-hub uden strømforsyning. Brother anbefaler, at maskinen tilsluttes direkte til computeren.
- Sørg for, at kablet ikke hindrer låget i at blive lukket, ellers kan der opstå en fejl.
- 11 Løft scannerlåget for at frigøre låsen. Skub forsigtigt scannerlågsstøtten ned, og luk scannerlåget.
- **12** Tænd maskinen ved at sætte netledningen i.

![](_page_20_Picture_9.jpeg)

**13** Vælg USB, og klik derefter på OK.

![](_page_20_Picture_11.jpeg)

**14** Klik på **Gå** og derefter på **Programmer**.

![](_page_20_Picture_13.jpeg)

**15** Dobbeltklik på mappen **Hjælpeprogrammer**.

![](_page_20_Picture_15.jpeg)

16 Dobbeltklik på ikonet Printerværktøj.

| 00                    | 📁 Hjælpeprogramme         | er .                   | C |
|-----------------------|---------------------------|------------------------|---|
| 4 🕨 🔡 🖬 🖗             | Q. overalt                |                        |   |
| Indstil lyd og MIDI   | Ekstra til asiatisk tekst | Systemprofil           |   |
| 9                     | ø                         | 6                      |   |
| Netværktøj            | Digital farvemåler        | Tilbagekopier software |   |
| Biblioteksindstilling | Konsol                    | Vitetsovervågning      |   |
| Diskværktøj           | Printerværktøj            | Installering           |   |
| X                     | Stuffit Expander          | ODBC-administrator     |   |

#### Bemærk!

Brugere af Mac<sup>®</sup> OS X 10.2.x skal klikke på ikonet **Printercentral**.

#### 17 Klik på Tilføj.

![](_page_20_Picture_21.jpeg)

**18** Vælg **USB**. (For Mac OS<sup>®</sup> X 10.2.4 til 10.3 brugere)

![](_page_20_Picture_23.jpeg)

#### 🖉 Bemærk!

For Mac OS<sup>®</sup> X 10.4 brugere, gå til trin **19**.

19 Vælg DCP-XXXX (hvor XXXX er dit modelnavn), og klik derefter på Tilføj.

![](_page_20_Figure_27.jpeg)

![](_page_21_Picture_3.jpeg)

20 Klik på Printerværktøj, og derefter på Slut Printerværktøj.

![](_page_21_Picture_5.jpeg)

![](_page_21_Picture_6.jpeg)

MFL-Pro Suite, Brother printerdriveren, scannerdriveren og Brother ControlCenter2 er installeret, og installationen er nu færdig.

21 For at installere Presto!<sup>®</sup>PageManager<sup>®</sup> skal du klikke på ikonet Presto! PageManager og følge indstruktionerne på skærmen.

| 🖯 🖯 🖯 Dev    | elop HD2:MFC_Mac_Flash:BH3:BHL3Mac_51 | Projector  |
|--------------|---------------------------------------|------------|
| brothe       | r                                     | → j Afslut |
|              | -                                     | 5 Tilbage  |
|              |                                       |            |
|              |                                       |            |
|              | <u> </u>                              |            |
|              | MFL-Pro Suite                         |            |
|              | Prestel PageManager                   |            |
|              | Frestor Fagemanager                   |            |
|              |                                       |            |
|              |                                       |            |
| 7.0 . 10.000 |                                       |            |

### 🖗 Bemærk!

Når Presto!®PageManager® er installeret, føjes OCR-funktionaliteten til Brother ControlCenter2. Du kan nemt scanne, dele og organisere fotografier og dokumenter ved hjælp af Presto!® PageManager<sup>®</sup>.

![](_page_21_Picture_12.jpeg)

Presto!<sup>®</sup> PageManager<sup>®</sup> er installeret, og installationen er nu færdig.

8

9

### For Mac OS<sup>®</sup> 9.1 til 9.2

#### Vigtigt!

Sørg for, at du har udført instruktionerne fra trin 1 *Opsætning af maskinen* på side 4-9.

Tag netledningen ud af stikkontakten og computeren, hvis du allerede har forbundet dem med et interface-kabel.

![](_page_22_Picture_6.jpeg)

![](_page_22_Picture_7.jpeg)

- Z Tænd din Macintosh<sup>®</sup>.
- 2

Sæt den medfølgende cd i cd-rom-drevet.

![](_page_22_Picture_12.jpeg)

4 Dobbeltklik på ikonet Start Here OS 9.1-9.2 for at installere printer- og scannerdriverne. Hvis du får vist sprogskærmbilledet, skal du klikke på dit sprog.

![](_page_22_Picture_14.jpeg)

![](_page_22_Picture_15.jpeg)

Klik på MFL-Pro Suite for at installere.

| Data.CD     | menu:MFC:BH3:BHL3Mac_5_os91 Pro | jector 📃  | Ē |
|-------------|---------------------------------|-----------|---|
| brother     |                                 | → Afslut  |   |
| or o a loi  |                                 | 🕤 Tilbage |   |
|             |                                 |           |   |
|             |                                 |           |   |
|             |                                 |           |   |
| 2. 1. 2. 1. | MFL-Pro Suite                   |           |   |
| 9. I. I. I. | 2: 2: 2: 2: 2: 2                |           |   |
|             | Presto! PageManager             |           |   |
|             |                                 |           |   |
|             |                                 |           |   |
|             |                                 |           |   |
|             |                                 |           |   |

Følg instruktionerne på skærmen, og genstart din Macintosh<sup>®</sup>.

![](_page_22_Picture_19.jpeg)

Tilslut USB-kablet til USB-stikket, der er

markeret med et especies symbol. Du finder USBstikket til venstre over åbningerne til blækpatronerne som vist herunder.

![](_page_22_Figure_22.jpeg)

Før forsigtigt USB-kablet igennem furen som vist herunder, og følg furen rundt og hen til maskinens bagside.

Tilslut den derefter til din Macintosh<sup>®</sup>.

![](_page_22_Picture_25.jpeg)

#### 🛇 Forkert opsætning

- Du må IKKE forbinde maskinen til en USB-port på et tastatur eller en USB-hub uden strømforsyning. Brother anbefaler, at maskinen tilsluttes direkte til computeren.
- Sørg for, at kablet ikke hindrer låget i at blive lukket, ellers kan der opstå en fejl.
- **10** Løft scannerlåget for at frigøre låsen. Skub forsigtigt scannerlågsstøtten ned, og luk scannerlåget.
- Tænd maskinen ved at sætte netledningen i.

![](_page_22_Picture_31.jpeg)

**12** I æblemenuen<sup>®</sup> skal du klikke på **Vælger**.

![](_page_23_Picture_4.jpeg)

**13** Klik på ikonet **Brother Ink**.

l højre side af **Vælger** skal du vælge den maskine, som du vil udskrive på. Luk **Vælger**.

![](_page_23_Picture_7.jpeg)

![](_page_23_Picture_8.jpeg)

Brother printerdriveren og scannerdriveren er installeret.

#### 🖉 Bemærk!

ControlCenter2 understøttes ikke i Mac OS<sup>®</sup> 9.x.

**14** For at installere Presto!<sup>®</sup> PageManager<sup>®</sup> skal du klikke på ikonet **Presto! PageManager** og følge instruktionerne på skærmen.

| Data COmenu:MFC:BH3:BHL3Mac_5_os91 Projector |                     | jector E                |
|----------------------------------------------|---------------------|-------------------------|
| brother                                      |                     | → Afslut                |
|                                              |                     | 🕤 Tilbage               |
|                                              |                     |                         |
|                                              |                     |                         |
|                                              |                     |                         |
|                                              | MFL-Pro Suite       |                         |
|                                              | Prestol PageManager |                         |
|                                              |                     |                         |
|                                              |                     |                         |
|                                              |                     |                         |
|                                              |                     | 2010 - 2010 - 2010<br>2 |

#### 🖉 Bemærk!

Du kan nemt scanne, dele og organisere fotografier og dokumenter ved hjælp af Presto!<sup>®</sup> PageManager<sup>®</sup>.

![](_page_23_Picture_16.jpeg)

Presto!<sup>®</sup> PageManager<sup>®</sup> er installeret, og installationen er nu færdig.

### For brugere af netværksinterface (kun DCP-315CN)

### For Mac OS<sup>®</sup> X 10.2.4 eller nyere

#### Vigtigt!

Sørg for, at du har udført instruktionerne fra trin 1 *Opsætning af maskinen* på side 4-9.

 Træk netstikket til maskinen ud af stikkontakten.

![](_page_24_Picture_7.jpeg)

- 2 Tænd din Macintosh<sup>®</sup>.
- Sæt den medfølgende cd i cd-rom-drevet.

![](_page_24_Picture_10.jpeg)

Dobbeltklik på ikonet Start Here OSX for at installere printer- og scannerdriverne. Hvis du får vist sprogskærmbilledet, skal du klikke på dit sprog.

![](_page_24_Picture_12.jpeg)

![](_page_24_Picture_13.jpeg)

Klik på MFL-Pro Suite for at installere.

![](_page_24_Picture_15.jpeg)

- Følg instruktionerne på skærmen, og genstart din Macintosh<sup>®</sup>.
  - Åbn scannerlåget til åben stilling.

8 Når vinduet DeviceSelector vises, tilsluttes netværksinterfacekablet til din Macintosh<sup>®</sup> og derefter til maskinen.

| Broth                   | ier DeviceSelector                |
|-------------------------|-----------------------------------|
| Connection Type         |                                   |
| Vælg den opsætningstype | e der passe bedst til dine behov. |
| O USB                   |                                   |
| netværk                 | <b>س</b> / س                      |
|                         | (Annuller) (OK                    |

#### Bemærk!

Vinduet DeviceSelector vises ikke, hvis du har tilsluttet et USB-interfacekabel til maskinen, før du genstarter din Macintosh<sup>®</sup> eller hvis du overskriver en tidligere installeret version af Brothersoftwaren. Hvis du møder dette problem, skal du fortsætte, men springe over fra **13** til **16**. Du bør vælge din Brother-maskine fra pop-up-menuen Model i hovedskærmbilledet til ControlCenter2. Se Kapitel 10 i Softwarebrugsanvisningen på cdrom'en, hvis du vil have oplysninger.

![](_page_24_Picture_22.jpeg)

markeret med et **E** symbol. Du finder LANstikket til venstre over åbningerne til blækpatronerne som vist herunder.

![](_page_24_Picture_24.jpeg)

**10** Før forsigtigt netværkskablet igennem furen som vist herunder, og følg furen rundt og hen til maskinens bagside.

Tilslut derefter kablet til dit netværk.

![](_page_24_Picture_27.jpeg)

![](_page_25_Figure_3.jpeg)

Gennemse (Annullér) (OK 15 Klik på Gennemse.

| Connection Type netværk                           |                                                                                                    |
|---------------------------------------------------|----------------------------------------------------------------------------------------------------|
| Specificér dit apparat ved adressen<br>IP adresse | Registrer din computer til "Scan til"<br>funktionen på apparatet<br>Displavnavn                         |
| Specificér dit apparat ved navnet<br>Nodenavn     | (Max 15 tegn)<br>"Scan til" knappen PIN nummer til denne<br>computer<br>Slår PIN nummer beskyttelse til |
| Gennemse                                          | PIN nummer<br>("0" – "9", 4 cifre)<br>Gentag PIN nummer                                                 |
|                                                   | Annullér OK                                                                                             |

![](_page_25_Picture_7.jpeg)

| model            | IP adresse    | Nodenavn   |  |
|------------------|---------------|------------|--|
| Brother DCP-XXXX | 10.148.100.12 | BRN_6005ED |  |
|                  |               |            |  |
|                  |               |            |  |
|                  |               | Annullér   |  |

**17** Klik på Gå og derefter på Programmer.

![](_page_25_Figure_10.jpeg)

### **18** Dobbeltklik på mappen **Hjælpeprogrammer**.

![](_page_25_Figure_12.jpeg)

![](_page_25_Picture_13.jpeg)

![](_page_25_Picture_14.jpeg)

### 🖉 Bemærk!

Brugere af Mac<sup>®</sup> OS X 10.2.x skal åbne Printercentral.

## Installering af driveren og softwaren

![](_page_26_Picture_2.jpeg)

![](_page_26_Picture_3.jpeg)

21 Foretag det valg, der er vist herunder. (For Mac OS<sup>®</sup> X 10.2.4 til 10.3 brugere)

![](_page_26_Picture_5.jpeg)

#### Bemærk!

For Mac OS<sup>®</sup> X 10.4 brugere, gå til trin **22**.

![](_page_26_Picture_8.jpeg)

22 Vælg DCP-XXXX, og klik derefter på Tilføj.

![](_page_26_Picture_10.jpeg)

#### 🖉 Bemærk!

XXXX er modelbetegnelsen. xxxxxx er de sidste seks cifre i Ethernet-adressen.

Se Kapitel 5 i Brugsanvisningen til netværket på cd-rom'en.

![](_page_26_Picture_15.jpeg)

Klik på Printerværktøj, og derefter på Slut Printerværktøj

![](_page_26_Picture_17.jpeg)

![](_page_26_Picture_18.jpeg)

MFL-Pro Suite, printerdriveren, scannerdriveren og ControlCenter2.0 er installeret.

![](_page_26_Picture_20.jpeg)

- Der findes flere oplysninger om at tilslutte maskinen til et Macintosh<sup>®</sup> netværk i Kapitel 5 i Netværksbrugsanvisningen på cd-rom'en.
- **24** For at installere Presto!<sup>®</sup>PageManager<sup>®</sup> skal du klikke på ikonet Presto! PageManager og følge indstruktionerne på skærmen.

| brother |                     | → Afslut |
|---------|---------------------|----------|
|         |                     |          |
|         |                     |          |
|         | MFL-Pro Suite       |          |
|         | Prestol PageManager |          |
| ****    |                     |          |
|         |                     |          |

![](_page_26_Picture_24.jpeg)

Når Presto!<sup>®</sup>PageManager<sup>®</sup> er installeret, føjes OCR-funktionaliteten til Brother ControlCenter2. Du kan desuden nemt scanne, dele og organisere fotografier og dokumenter ved hjælp af Presto!<sup>®</sup>PageManager<sup>®</sup>.

![](_page_26_Picture_27.jpeg)

Presto!<sup>®</sup>PageManager<sup>®</sup> er installeret, og installationen er nu færdig.

### For Mac OS<sup>®</sup> 9.1 til 9.2

#### Vigtigt!

1

Sørg for, at du har udført instruktionerne fra trin 1 *Opsætning af maskinen* på side 4-9.

Træk netstikket til maskinen ud af stikkontakten.

![](_page_27_Picture_7.jpeg)

- 2 Tænd din Macintosh<sup>®</sup>.
- Sæt den medfølgende cd i cd-rom-drevet.

![](_page_27_Picture_10.jpeg)

4 Dobbeltklik på ikonet Start Here OS 9.1-9.2 for at installere printer- og scannerdriverne. Hvis du får vist sprogskærmbilledet, skal du klikke på dit sprog.

![](_page_27_Picture_12.jpeg)

![](_page_27_Picture_13.jpeg)

5 Klik på MFL-Pro Suite for at installere.

![](_page_27_Picture_15.jpeg)

![](_page_27_Picture_16.jpeg)

Følg instruktionerne på skærmen, og genstart din Macintosh<sup>®</sup>.

Abn scannerlåget til åben stilling.

Tilslut netværkskablet til LAN-stikket, der er markeret med et symbol. Du finder LANstikket til venstre over åbningerne til blækpatronerne som vist herunder.

![](_page_27_Picture_20.jpeg)

Før forsigtigt netværkskablet igennem furen som vist herunder, og følg furen rundt og hen til maskinens bagside.
Tilskt denefter kekket til dit netverde.

Tilslut derefter kablet til dit netværk.

![](_page_27_Figure_23.jpeg)

#### 🛇 Forkert opsætning

Sørg for, at kablet ikke hindrer låget i at blive lukket, ellers kan der opstå en fejl.

#### 🖉 Bemærk!

I tilfælde af at du bruger både USB- og LANkabler, skal du trække begge kabler igennem furen.

- 10 Løft scannerlåget for at frigøre låsen. Skub forsigtigt scannerlågsstøtten ned, og luk scannerlåget.
  - Tænd maskinen ved at sætte netledningen i.

![](_page_27_Picture_30.jpeg)

![](_page_28_Picture_2.jpeg)

![](_page_28_Picture_3.jpeg)

Presto!<sup>®</sup>PageManager<sup>®</sup> er installeret, og installationen er nu færdig.

![](_page_28_Picture_5.jpeg)

**13** Klik på ikonet **Brother Ink (IP)**, og vælg derefter **BRN\_xxxxxx** (hvor xxxxx er de sidste seks cifre i Ethernet-adressen). Luk **Vælger**.

![](_page_28_Figure_7.jpeg)

Der findes flere oplysninger om at tilslutte maskinen til et Macintosh-<sup>®</sup> netværk i Kapitel 5 i Netværksbrugsanvisningen på cd-rom'en.

![](_page_28_Picture_9.jpeg)

MFL-Pro Suite, printerdriver og scannerdriver er installeret.

#### Bemærk!

ControlCenter2 understøttes ikke i Mac OS<sup>®</sup> 9.x.

**14** For at installere Presto!<sup>®</sup>PageManager<sup>®</sup> skal du klikke på ikonet **Presto! PageManager** og følge indstruktionerne på skærmen.

| Data C     | Dmenu:MFC:BH3:BHL3Mac_5_os91 Proj | ector E    |
|------------|-----------------------------------|------------|
| brother    |                                   | → 🚺 Afslut |
|            |                                   | 🖕 Tilbage  |
|            |                                   |            |
|            |                                   |            |
|            |                                   |            |
| 2 12 12 12 | MFL-Pro Suite                     |            |
|            | 26.28.28.28.28                    |            |
|            | Presto! PageManager               |            |
|            | 11: 12: 12: 12: 1                 |            |
|            |                                   |            |
|            |                                   |            |
|            |                                   |            |

#### Bemærk!

Du kan nemt scanne, dele og organisere fotografier og dokumenter ved hjælp af Presto!<sup>®</sup>PageManager<sup>®</sup>. Dette afsnit er beregnet til administratoren, der ønsker at konfigurere maskinen på et netværk ved hjælp af hjælpeprogrammet BRAdmin Professional. (kun DCP-315CN)

### Installation af konfigurationshjælpeprogra mmet BRAdmin Professional (kun Windows<sup>®</sup>)

Hjælpeprogrammet BRAdmin Professional er designet til at styre Brother-enheder, der er tilsluttet et netværk, som f.eks. multifunktionsenheder og/eller printere med netværkstilslutning, der er forbundet i et LAN-miljø (Local Area Network).

BRAdmin Professional kan også bruges til at styre enheder fra andre producenter, hvis produkter understøtter SNMP (Simple Network Management Protocol).

Yderligere oplysninger om BRAdmin Professional finder du ved at gå til <u>http://solutions.brother.com</u>.

 Sæt den medfølgende cd i cd-rom-drevet. Åbningsskærmbilledet vises automatisk. Følg instruktionerne på skærmen.

![](_page_29_Picture_8.jpeg)

2 Klik på Installer valgfrie applikationer i skærmbilledet for hovedmenuen.

![](_page_29_Figure_10.jpeg)

![](_page_29_Picture_11.jpeg)

Klik på **BRAdmin Professional**, og følg instruktionerne på skærmen.

| top              |                                     | + <b>j</b> Afslut<br>➔ Tilbage                                                   |
|------------------|-------------------------------------|----------------------------------------------------------------------------------|
|                  | Installer valgfrie applikationer    |                                                                                  |
| $\sum_{i=1}^{n}$ | MFL-Pro Suite uden PaperPort® 9.0SE | Med dette software kan<br>systemadministratorer se<br>og styre deres Brother- og |
|                  | BRAdmin Professional                | SNMP-kompatible<br>netværksprintere.                                             |
|                  | Adobe® Acrobat® Reader®             |                                                                                  |
|                  |                                     |                                                                                  |

Opsætning af din IP-adresse, undernetmaske og gateway ved hjælp af BRAdmin Professional (kun Windows<sup>®</sup>)

Start BRAdmin Professional, og vælg TCP/IP.

![](_page_29_Picture_16.jpeg)

2 Klik på Enheder, derefter på Søg aktive enheder. BRAdmin vil automatisk søge efter nye enheder.

|                                                                                                    | W prevers Blackin P              | refessional                                                                                  |                                   |          | <u></u>                     |         |
|----------------------------------------------------------------------------------------------------|----------------------------------|----------------------------------------------------------------------------------------------|-----------------------------------|----------|-----------------------------|---------|
|                                                                                                    | Flar Coheder Coherol Ba          | Elwip<br>Sec 14                                                                              |                                   |          |                             |         |
|                                                                                                    | Installion of enhance            | r, der ble er terfigsænder<br>96<br>00.                                                      | nikesiddus Inividesiyge           | Notice N | zerraj Node-k., Ko          | 006C    |
|                                                                                                    | <                                |                                                                                              |                                   |          |                             | 2       |
| 3                                                                                                    | Søg efter oktive enheder i retva | riet                                                                                         |                                   | Enter    | ler: 0 (the konfigureret: 0 |         |
| Dobt                                                                                                    | oeltklil                         | Sager på netværket i 5 s<br>Nye udskiltsservere<br>Udskiltsservere, der ikk<br>konfigurerede | eekunder. <u>Stop in</u><br>eer 1 | nhed.    |                             |         |
|                                                                                                    |                                  | •                                                                                            | ,                                 |          |                             |         |
| BRAdmin Profes                                                                                                    | sional                           |                                                                                              |                                   |          |                             |         |
| Source         Source         Source           Mail         Mail         Source         Source           Mail         Mail         Source         Source           Mail         Mail         Source         Source           Mail         Mail         Source         Source           Mail         Mail         Source         Source           Mail         Mail         Source         Source | n Log N<br>00:62                 | i 🙆<br>iode-adresse - Printerstatus                                                          | Printertype                       | Nodetype | Placering                   | Node-fi |
|                                                                                                    |                                  |                                                                                              |                                   |          |                             |         |

![](_page_29_Picture_19.jpeg)

Indtast **IP- adresse**, **undernet maske** og **gateway**, og klik derefter på **OK**.

| Indtast TCP/IP-konfi<br>denne udskriftsserve | gurationen for | OK      |  |
|----------------------------------------------|----------------|---------|--|
|                                              |                | Annuler |  |
| IP-adresse                                   | 10.100.20.20   | -       |  |
| Undernetgmaske                               | 255.255.255.0  |         |  |
| Gateway                                      | 10.100.20.254  | -       |  |

![](_page_29_Picture_22.jpeg)

Adresseoplysningerne gemmes i maskinen.

#### 🖉 Bemærk!

Du kan bruge hjælpeprogrammet BRAdmin Professional til at indstille en adgangskode. (Se Netværksbrugsanvisningen på cd-rom'en.)

### Forbrugsstoffer til udskiftning

Når tiden er kommet til at udskifte blækpatroner, vil der blive vist en meddelelse på LCD'et. Hvis du vil have yderligere oplysninger om blækpatroner til maskinen, skal du gå ind på adressen <u>http://solutions.brother.com</u> eller kontakte din lokale Brother-forhandler.

### Blækpatron

| Sort    | Magenta | Gul    | Cyan   |
|---------|---------|--------|--------|
| LC900BK | LC900M  | LC900Y | LC900C |
|         |         |        |        |

#### Varemærker

Brother-logoet er et registreret varemærke tilhørende Brother Industries, Ltd. Brother er et registreret varemærke tilhørende Brother Industries, Ltd. Multi-Function Link er et registreret varemærke ejet af Brother International Corporation. Windows og Microsoft er registrerede varemærker ejet af Microsoft i USA og andre lande. Macintosh og True Type er registrerede varemærker ejet af Apple Computer, Inc. PaperPort og OmniPage OCR er registrerede varemærker tilhørende ScanSoft, Inc. Presto! PageManager er et registreret varemærke ejet af NewSoft Technology Corporation. Det enkelte selskab, hvis softwaretitler nævnes i denne brugsanvisning, har en softwarelicensaftale specielt for dets mærkebeskyttede programmer. Alle andre varemærker og produktnavne nævnt i denne brugsanvisning er varemærker eller registrerede varemærker ejet af deres respektive selskaber.

#### Kompilering og publikation

Under overvågning af Brother Industries Ltd. er denne brugsanvisning blevet kompileret og publiceret til at dække de nyeste produktbeskrivelser og specifikationer.

Indholdet af denne brugsanvisning og specifikationerne for dette produkt er underlagt ændringer uden varsel.

Brother forbeholder sig ret til at foretage ændringer uden forudgående varsel i specifikationerne og materialet indeholdt heri og vil ikke være ansvarlig for nogen skade (inklusive følgeskade) som følge af tillid til det præsenterede materiale, inklusive, men ikke begrænset til, typografiske fejl og andre fejl i forbindelse med publikationen. Dette produkt er designet til brug i et professionelt miljø.

©2005 Brother Industries, Ltd. ©1998-2005 TROY Group, Inc. ©1983-2005 PACIFIC SOFTWORKS INC. ALLE RETTIGHEDER FORBEHOLDES.

![](_page_32_Picture_0.jpeg)

DAN